# Configurar a conta de e-mail do Microsoft O365 com o Webex Contact Center

### Contents

Introduction Prerequisites Requirements Componentes Utilizados Configurar Verificar Troubleshoot

## Introduction

Este documento descreve como configurar a conta de e-mail do Microsoft Office 365 (O365) para o Webex Contact Center (WxCC).

## Prerequisites

#### Requirements

A Cisco recomenda que você tenha conhecimento destes tópicos:

- Microsoft Office 365
- WxCC 2.0

#### **Componentes Utilizados**

As informações neste documento são baseadas nestas versões de software e hardware:

- conta de correio eletrônico do Microsoft Office 365
- WxCC 2.0

The information in this document was created from the devices in a specific lab environment. All of the devices used in this document started with a cleared (default) configuration. Se a rede estiver ativa, certifique-se de que você entenda o impacto potencial de qualquer comando.

# Configurar

Aqui estão as etapas para concluir a configuração de e-mail no WxCC e integrar com o Microsoft O365. Verifique se há uma conta de e-mail O365 ativa e se todas as configurações necessárias estão concluídas na conta de e-mail.

1. Crie um perfil multimídia com os canais de e-mail necessários.

Multimedia Profile

| Profile Details            |                                                    |                                                    |                             |                  |   |
|----------------------------|----------------------------------------------------|----------------------------------------------------|-----------------------------|------------------|---|
| Name                       | Voice_Email_Chat                                   |                                                    |                             |                  |   |
| Description                |                                                    |                                                    |                             |                  |   |
| Status                     | Active                                             |                                                    |                             |                  |   |
| Media Details              |                                                    |                                                    |                             |                  |   |
| <ul> <li>Blende</li> </ul> | ed C                                               | Blended Real-time                                  | Exclusive                   |                  |   |
| This mode a                | allows agents to handle multiple contacts of diffe | rent channel types simultaneously. Define upper li | nits for each channel type. |                  |   |
| Voice                      | 1 - Chat                                           | 1 • Email                                          | 1 *                         | Social Channel 0 | ٣ |
|                            |                                                    | 🗈 Save 🗙 Cancel                                    |                             |                  |   |

 Associe o perfil multimídia diretamente ao usuário ou ao grupo. Note: Se o perfil multimídia estiver configurado nas seções usuário e equipe, a configuração do usuário substituirá o perfil multimídia da equipe que o agente usa para fazer logon no Agent Desktop.Usuário:

| Agent Settings |                    |                  |     |  |  |
|----------------|--------------------|------------------|-----|--|--|
|                | Site               | TACSite1         | •   |  |  |
|                | Teams              | * TACAgentTeam   | ×   |  |  |
|                | Skill Profile      | Select           | •   |  |  |
|                | Agent Profile      | Agent-Profile    | x - |  |  |
|                | Multimedia Profile | Voice_Email_Chat |     |  |  |
|                |                    |                  |     |  |  |

#### Equipe:

| Advanced Settings |                    |                  |   |  |  |
|-------------------|--------------------|------------------|---|--|--|
|                   | DN                 | 0                |   |  |  |
|                   | Capacity           | 0                |   |  |  |
|                   | Skill Profile      | Select           | ٣ |  |  |
|                   | Multimedia Profile | Voice_Email_Chat | • |  |  |

3. Crie uma fila de email e associe a equipe.

| $\sim$ |   |    | - |
|--------|---|----|---|
| U      | u | eu | е |

| General Settings         |                                 |                                                 |                                       |                                   |                  |
|--------------------------|---------------------------------|-------------------------------------------------|---------------------------------------|-----------------------------------|------------------|
| Name                     | Email Queue                     |                                                 |                                       |                                   |                  |
| Description              |                                 |                                                 |                                       |                                   |                  |
| Туре                     | Queue                           |                                                 |                                       |                                   |                  |
| Channel Type             | Email                           |                                                 |                                       |                                   | Ŧ                |
|                          |                                 |                                                 |                                       |                                   |                  |
| Contact Routing Settings |                                 |                                                 |                                       |                                   |                  |
| Queue Routing Type       | Longest Available Agent         |                                                 |                                       |                                   | ٣                |
|                          | Note: Email only supports Longe | st Available Agent Routing.                     |                                       |                                   |                  |
| Email Distribution       | Add a Email Distribution Group  | o to associate one or more teams with this queu | ue. Add multiple groups to distribute | emails to more teams as time in q | ueue progresses. |
|                          | + Add Group                     |                                                 |                                       |                                   |                  |
|                          | Group1                          |                                                 |                                       |                                   | - × ×            |
|                          | Teams                           |                                                 |                                       |                                   |                  |
|                          | Team Name                       | Site Name                                       | Status                                | Team Type                         |                  |
|                          | TACAgentTeam                    | TACSite1                                        | In Service                            | Agent Based                       |                  |
|                          |                                 |                                                 |                                       |                                   |                  |

4. Crie um ponto de entrada de email.

Entry Point

| General Settings                    |                            |
|-------------------------------------|----------------------------|
| Name                                | Final Fetry Doint          |
| - Control                           |                            |
| Description                         |                            |
| Туре                                | Entry Point                |
| Channel Type                        | Email                      |
|                                     |                            |
| Advanced Settings                   |                            |
| Service Level Threshold             | 0 hours                    |
| Time Zone (Routing Strategies Only) | Default (Tenant Time Zone) |
|                                     | E) Save of Reset V Cannel  |

5. Crie uma Estratégia de Roteamento para o ponto de entrada de email configurado na etapa anterior. Escolher Add Email Account e forneça os detalhes da conta de e-mail fornecidos pelo administrador. Consulte <u>as configurações de Microsoft POP, IMAP e SMTP</u> para obter mais informações. Exemplo de configuração:

| Add Email Account                   |                       | ×    |
|-------------------------------------|-----------------------|------|
| Email Address                       | @outlook.com          |      |
| Inbound Server Settings (IMAP or PO | P3)                   | - 1  |
| Incoming Protocol                   | IMAP                  | _    |
| incoming recoord                    |                       |      |
| Incoming Host                       | outlook.office365.com |      |
| Inbound Encryption                  | SSL +                 |      |
| Inbound Port Number                 | 993                   |      |
| Outbound Server Settings (SMTP)     |                       |      |
| SMTP Server                         | smtp.office365.com    |      |
| Outbound Encryption                 | STARTTLS              |      |
| Outbound Port Number                | 587                   |      |
| Server Authentication               |                       |      |
| Username                            | @outlook.com          |      |
| Password                            |                       | Show |
| Advanced Email Account Settings     |                       |      |
| Maximum Attachment size             | 25 MB                 | 0    |
| Attachment Limit                    | 3                     | 0    |
| Mail Delay                          | 60 Seconds            | 0    |
| Maximum Messages/Cycle              | 10                    | 0    |
|                                     | 🖺 Save 🗙 Cancel       |      |

6. Adicione a regra de roteamento ou associe a fila de e-mail à regra de roteamento padrão e salve a estratégia de roteamento.

| 2                    |                                                               |                                                                                                    |                                      |                                       |        |          |
|----------------------|---------------------------------------------------------------|----------------------------------------------------------------------------------------------------|--------------------------------------|---------------------------------------|--------|----------|
|                      | Emails are routed<br>subject lines to E<br>rule 1. Drag the e | Emails are routed using keywords or phrases in the subject line. Create Routing Rules that map<br>subject lines to Email Queues. Rules are executed in the order they appear below, starting with<br>rule 1. Drag the email routing rules to change their order. |                                      |                                       |        |          |
|                      | + Add Routing                                                 | g Rule                                                                                                    |                                      |                                       |        |          |
|                      | Order                                                         | Rule Name                                                                                                    | IF Email Subject Contains            | THEN Queue To                         | Action | <u>^</u> |
|                      |                                                               |                                                                                                    | There are no Email Routing rules. Th | he default Rule will be used for now. |        |          |
|                      |                                                               |                                                                                                    |                                      |                                       |        |          |
| Default Routing Rule |                                                               |                                                                                                    |                                      |                                       |        |          |
|                      | A Default Routing                                             | Rule is required to handle emai                                                                                                    | I's that don't satisfy any Rule      |                                       |        |          |
|                      |                                                               | Default Routing Rule                                                                                                    | will Queue To Email_TAC_Test_Queue   | X -                                   |        |          |
|                      |                                                               |                                                                                                    | 🖺 Save                               | × Cancel                              |        |          |

### Verificar

Use esta seção para confirmar se a sua configuração funciona corretamente.

Faça login como um agente com a equipe configurada e associada à fila de email, coloque o agente no estado disponível, envie um email de teste para a conta e verifique se a atividade de email foi recebida no Agent Desktop.

#### Troubleshoot

Esta seção disponibiliza informações para a solução de problemas de configuração.

Para solucionar problemas de se as configurações da conta de e-mail estão corretas, use a <u>ferramenta de teste da Microsoft</u>.

Para testar a conectividade de e-mail de entrada, escolha IMAP Email or POP Email com base na configuração. Para testar a conectividade do e-mail de saída, escolha Outbound SMTP Email.

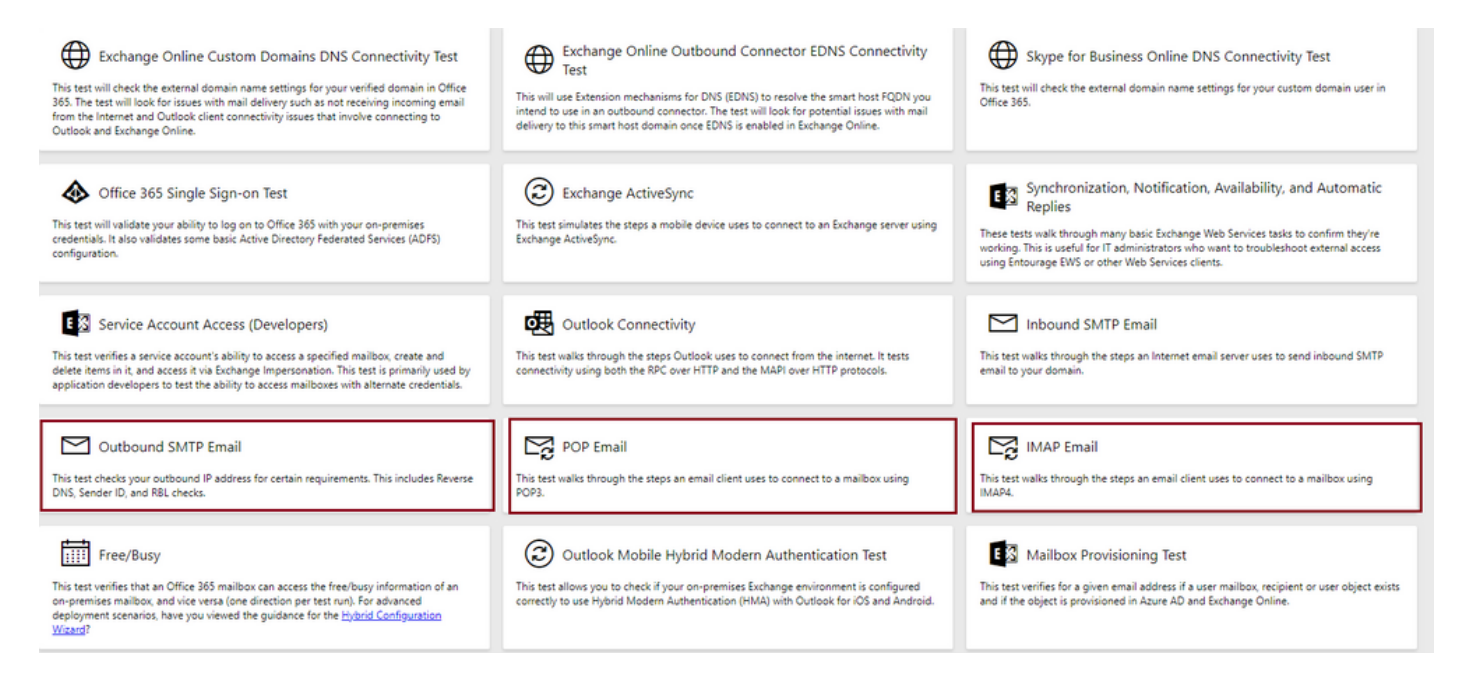

Insira e verifique os detalhes para testar e garantir que o protocolo, a porta e os detalhes da conta fornecidos aceitam a conexão.

#### IMAP Email

| * indicates a required field.                           |        | IMAP Server                                             |
|---------------------------------------------------------|--------|---------------------------------------------------------|
| IMAP server host name: *                                |        | Fatarable based areas of using IMADA                    |
| outlook.office365.com                                   |        | server. In many cases, this will be                     |
| Connection security: *                                  |        | something like mail.contoso.com or<br>imap.contoso.com. |
| SSL                                                     | $\sim$ |                                                         |
| Service port number: *                                  |        |                                                         |
| 993                                                     |        |                                                         |
| Authentication type: *                                  |        |                                                         |
| Modern authentication (OAuth)                           | $\sim$ |                                                         |
| Modern Authentication (OAuth) credentials *             |        |                                                         |
| No accounts found. Click the sign-in button to add one. | $\sim$ | 🔍 Sign in                                               |
| Alternate mailbox (optional)                            |        |                                                         |
|                                                         |        |                                                         |
| Ignore Trust for SSL                                    |        |                                                         |
| Verification                                            |        |                                                         |
| WO                                                      |        |                                                         |
| Č) New ⊲) Audio                                         |        |                                                         |
| Enter the characters you see *                          |        |                                                         |
|                                                         |        |                                                         |
| Note: The verification code is not case-sensitive.      |        |                                                         |

#### Sobre esta tradução

A Cisco traduziu este documento com a ajuda de tecnologias de tradução automática e humana para oferecer conteúdo de suporte aos seus usuários no seu próprio idioma, independentemente da localização.

Observe que mesmo a melhor tradução automática não será tão precisa quanto as realizadas por um tradutor profissional.

A Cisco Systems, Inc. não se responsabiliza pela precisão destas traduções e recomenda que o documento original em inglês (link fornecido) seja sempre consultado.